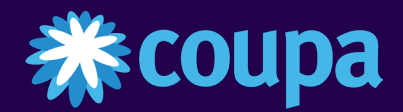

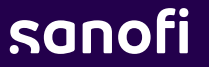

# Coupa Supplier Portal

# Inscription et configuration du profil

MAJ 25 Janvier 2025

# Inscription au Coupa Supplier Portal (CSP) 1/5

- Vous recevez un e-mail d'invitation à destination du portail fournisseur Coupa de Sanofi avec l'objet : « Instructions d'inscription - Action requise ».
- 2 Une fois que vous avez reçu l' invitation par e-mail de Sanofi, cliquez sur le **bouton** « **Join Coupa** ». Cela vous dirigera vers les écrans d' inscription où vous remplirez votre profil.
- Si vous n'êtes pas la bonne personne ou si vous souhaitez que quelqu'un d'autre s'enregistre à la place, vous pouvez transférer l'invitation à l'inscription en cliquant sur le bouton « Transférer cette invitation » et en saisissant l'e-mail du destinataire.

| DEV                                                                                          |                                                                                                    |
|----------------------------------------------------------------------------------------------|----------------------------------------------------------------------------------------------------|
|                                                                                              | Powered by 🎎 COUP                                                                                                    |
| Hello Supplier,                                                                              |                                                                                                    |
|                                                                                              |                                                                                                    |
| You have been invited<br>and view Sanofi Purc                                                | d to sign up in Coupa Supplier Portal by Sanofi. In this portal you can configure your PO transmission preferer<br>chase Orders.                                               |
| You have been invite<br>and view Sanofi Purc<br>Let us know if you are                       | d to sign up in Coupa Supplier Portal by Sanofi. In this portal you can configure your PO transmission preferer<br>chase Orders.<br>e unable to register for any reason.       |
| You have been invite<br>and view Sanofi Purc<br>Let us know if you are<br>Regina Duma-Trunch | d to sign up in Coupa Supplier Portal by Sanofi. In this portal you can configure your PO transmission preferen<br>chase Orders.<br>e unable to register for any reason.<br>hi |

# Inscription au portail des fournisseurs Coupa 2/5

- Certaines informations sont déjà pré-remplies, mais
   vous pouvez modifier :
  - Nom de l'entreprise
  - Prénom
  - Nom de famille
- 5 Certaines informations sont déjà remplies et vous ne pouvez pas les modifier :
  - L'adresse e-mail (elle peut être mise à jour ultérieurement)
- Certaines informations doivent être remplies :
  - Le mot de passe et la confirmation du mot de passe
  - Accepter la Politique de confidentialité et les

#### **Conditions d'utilisation**

Une fois terminé, cliquez sur « Créer un compte »

| <b>coupa</b> supplier portal |                                                                    | <b>≜</b> S |
|------------------------------|--------------------------------------------------------------------|------------|
|                              |                                                                    |            |
|                              |                                                                    |            |
|                              | Create an Account                                                  |            |
|                              | using Coupa to transact electronically and                         |            |
|                              | communicate with you. We'll walk you through a quick               |            |
|                              | ready to do business together.                                     |            |
| 4                            | A Duralization Manage                                              |            |
|                              | Supplier USA                                                       |            |
|                              | Your legal business name (or legal personal name if an individual) |            |
|                              | • Email                                                            |            |
| 4                            | First Name     Inst Name                                           |            |
|                              | Supplier USA                                                       |            |
| 6                            | Password     Confirm Password                                      |            |
|                              | Use at least 8 obviranteer and include a pumber and a letter       |            |
|                              | 21 accent the Privacy Policy and the Terms of Use                  |            |
|                              | ······                                                             |            |
| <b>7</b>                     |                                                                    |            |
|                              | Create an Account                                                  |            |
|                              | Already have an account? LOG IN                                    |            |
|                              | Forward this to someone                                            |            |
|                              |                                                                    |            |
|                              |                                                                    |            |
|                              |                                                                    |            |
| Vouilloz                     | notor que toutes los informations saisios is                       | .;         |
| veumez                       |                                                                    | -          |
| resteron                     | t dans CSP. Si vous devez le modifier, la                          | a          |
| demand                       | e doit être envoyée à votre client afin qu'i                       | 1          |
| puisse a                     | voir vos informations mises à jour.                                |            |

# Inscription au portail fournisseur Coupa 3/5

8 Un code de vérification unique sera envoyé à votre adresse e-mail, remplissez le code et cliquez sur Suivant :

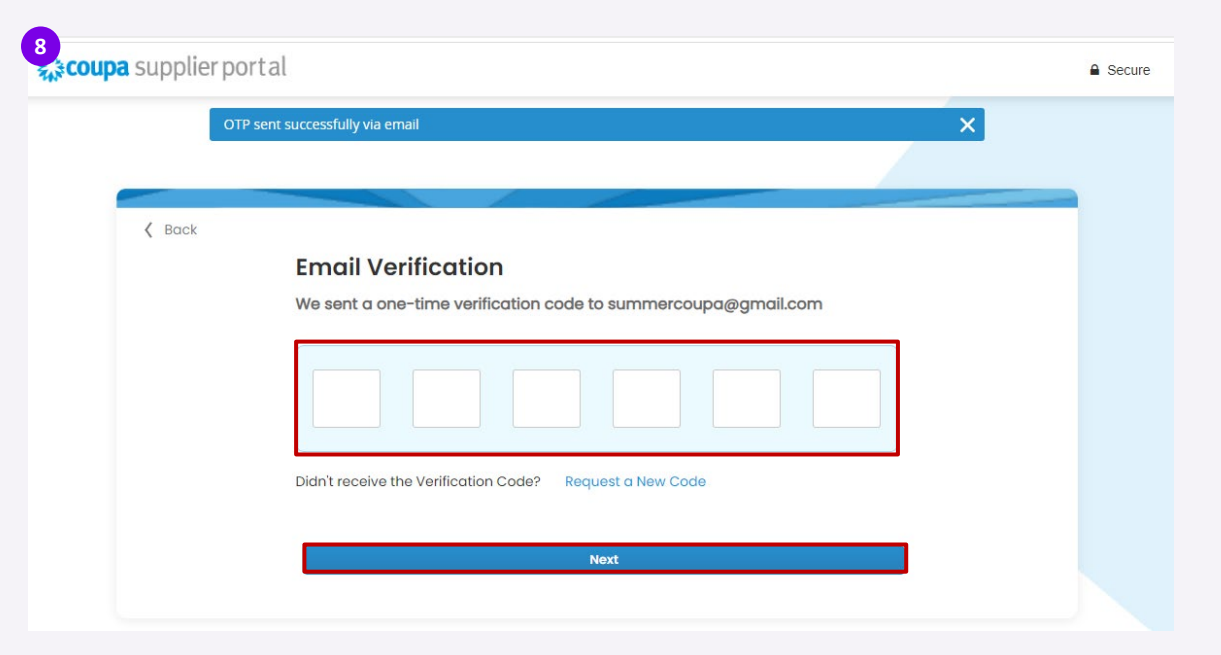

# Inscription au portail des fournisseurs Coupa 4/5

- Remplissez vos coordonnées
  - Une fois terminé, cliquez sur <Next>

- Remplissez vos informations commerciales
  - Une fois terminé, cliquez sur < Next>

Vous avez également la possibilité de **Ignorer pour maintenant**>, vous pourrez ajouter les informations ultérieurement sur votre profil

| 9             |                     |                    | × | -10<br>Back |                                                                                                   | × |
|---------------|---------------------|--------------------|---|-------------|---------------------------------------------------------------------------------------------------|---|
| sanofi<br>DEV | Your Contact Inform | nation             |   | sanofi      | Tell Us About Your Business                                                                       |   |
|               | * First Name        | * Last Name        |   | DLV         | * Business Website                                                                                |   |
|               | Test                | June               |   |             |                                                                                                   |   |
|               | * Phone Number      |                    |   |             | I do not have a website                                                                           |   |
|               |                     |                    |   |             | * Tax ID (or Local ID)                                                                            |   |
|               | * Country/Region    |                    |   |             |                                                                                                   |   |
|               | Cook Islands        | х 🗸                |   |             | Tax ID is to confirm you are a real business. Individuals may use your Social Security<br>number. |   |
|               | * Address           |                    |   |             | 🗌 I do not have a Tax ID                                                                          |   |
|               | 1                   |                    |   |             | DUNS Number                                                                                       |   |
|               | City State 2        | • Postal Code<br>3 |   |             | Dun & Bradstreet DUNS Number is a unique nine-digit identifier for businesses.                    |   |
|               | Skip                | Next<br>for Now    |   |             | Next<br>Skip for Now                                                                              | ] |

# Inscription au portail fournisseur Coupa 5/5

#### Informations non obligatoires

- 11 Ensuite, vous pouvez personnaliser votre profil
  - Une fois terminé, cliquez sur < Next>

- Mettez en surbrillance vos références en matière de diversité - Vous pouvez choisir dans la liste ci-dessous. La liste peut varier en fonction de votre pays
  - Une fois terminé, cliquez sur <Next>

Vous avez également la possibilité de **<Ignorer pour maintenant**>, vous pourrez ajouter les informations ultérieurement sur votre profil

| 11 ack | ×                                                                                        | 12 ack |                                                         | × |
|--------|------------------------------------------------------------------------------------------|--------|---------------------------------------------------------|---|
| sanofi | Customize Your Profile                                                                   | sanofi | Highlight Your Diversity Credentials                    |   |
| DEV    | Year Established Preferred Currency Company Size                                         | DEV    | Diversity is a business advantage.                      |   |
|        |                                                                                          |        | Cook Islands                                            |   |
|        | Business Description                                                                     |        | Select Diversity Categorie                              |   |
|        |                                                                                          |        | Disability Owned Business                               |   |
|        | Share a few words about your company.                                                    |        | Lesbian, Gay, Bisexual, Transgender Business Enterprise |   |
|        |                                                                                          |        | Minority Owned Business Enterprise                      |   |
|        | Area of Service                                                                          |        | Small Business Enterprise                               |   |
|        | 🔿 Global 🛞 Regional                                                                      |        | Woman Owned Business Enterprise                         |   |
|        | Add a region                                                                             |        |                                                         |   |
|        | Exclusion Areas                                                                          |        |                                                         |   |
|        | If you serve an entire region but a few exceptions, you can exclude them here (up to 5). |        |                                                         |   |
|        | Add an exception                                                                         |        |                                                         |   |
|        |                                                                                          |        |                                                         |   |
|        |                                                                                          |        |                                                         |   |
|        | Next                                                                                     |        | Next                                                    |   |
|        | Skip for Now                                                                             |        | Skip for Now                                            |   |

# Inscription au portail des fournisseurs Coupa – Diversité 1/3

#### Informations non obligatoires

Après avoir choisi une accréditation de diversité dans la liste, il vous sera demandé de télécharger un certificat prouvant votre diversité.

13 Cliquez sur Télécharger pour **télécharger** le document affichant les informations nécessaires

> **Upload Diversity Certificates** (Certificates may be added later) Woman Owned Business Enterprise (Cook 14 Expiry Date Islands) 10/31/2023 8

15

Inscription au CSP

Une fois terminé, cliquez sur **<Next>** 

14 Définir la date d'expiration

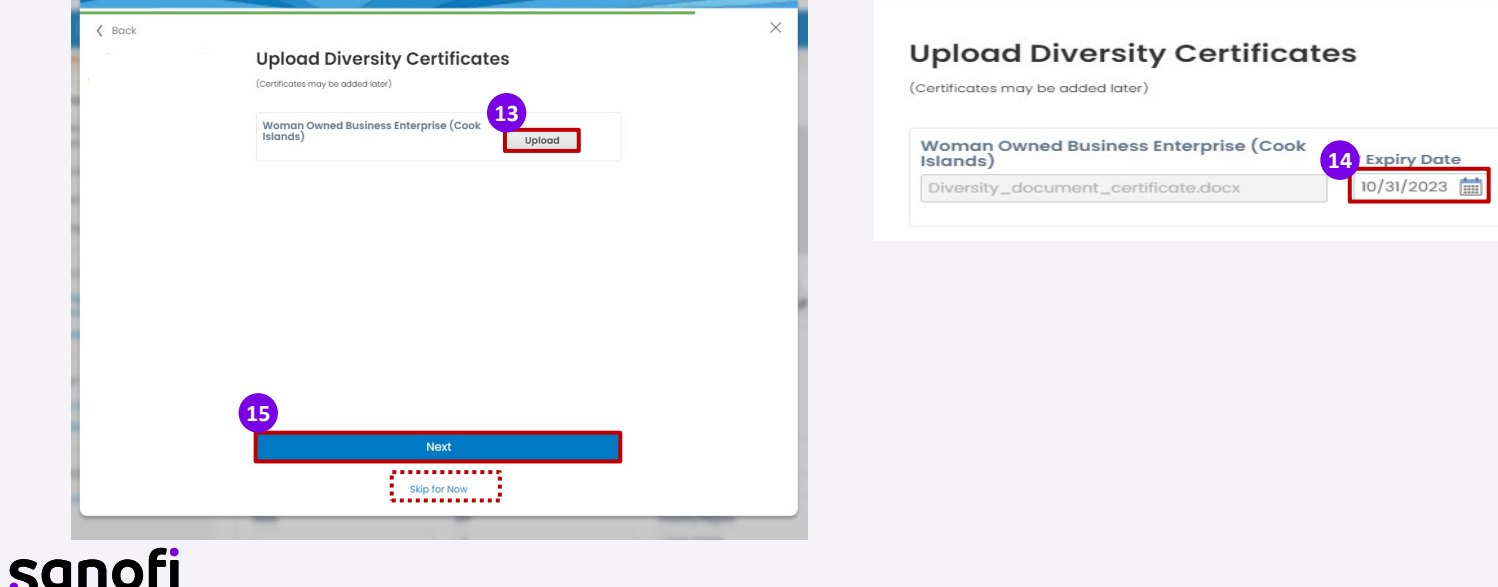

Inscription au Profil CSP Param

# Inscription au portail des fournisseurs Coupa - Diversité 2/3

#### Informations non obligatoires

Si vous ignorez cette étape, vous aurez la possibilité de l'ajouter plus tard à partir de votre profil :

16 Cliquez sur < Your Profile >

- Cliquez sur < Environnement, gouvernance</li>
   sociale et diversité>
- Remplissez les informations et cliquez sur <</li>
   Enregistrer les modifications>

| Profile Orders Se                                             | ervice/Time Sheets                                                                     | ASN Invoic                                          | es Catalogs               | Business Performance     | Sourcing          | Add-ons | Setup |
|---------------------------------------------------------------|----------------------------------------------------------------------------------------|-----------------------------------------------------|---------------------------|--------------------------|-------------------|---------|-------|
| npany Profile                                                 | Environm                                                                               | nental. Sc                                          | cial. Gov                 | ernance & Dive           | ersity            |         |       |
| ironmental, Social,<br>remance & Diversity                    | Supplier Diversit                                                                      | y & Inclusion                                       |                           |                          |                   |         |       |
| & Compliance                                                  | Diversity Clas                                                                         | ssifications and C                                  | ertifications 🕧           |                          |                   |         |       |
| ncial Performance                                             | Woman Ov<br>Add                                                                        | wned Business En                                    | terprise (Cook Isla       | nds) Diversity_document_ | _certificate.docx |         | / 0   |
| ick Links                                                     |                                                                                        |                                                     |                           |                          |                   |         |       |
| age payment                                                   | Tier Two Supplie                                                                       | r Diversities                                       |                           |                          |                   |         |       |
| age legal entities                                            | Do you have                                                                            | a Workplace Dive                                    | rsity program?            |                          |                   |         |       |
| erning Center<br>more customers<br>ate a discoverable profile | <ul> <li>○ Yes ●</li> <li>Do you have</li> <li>○ Yes ●</li> <li>Do you meas</li> </ul> | NO<br>a Supplier Divers<br>NO<br>ure Tier 2 Diversi | ity program?<br>ty spend? |                          |                   |         |       |
| us what you think                                             | O Yes ● I                                                                              | No<br>nti-Corruption                                |                           |                          |                   |         |       |
|                                                               | Bribery and C                                                                          | Corruption Policy                                   | <b>1</b> 0                |                          |                   |         |       |
|                                                               | Corporate Social                                                                       | Responsibility                                      |                           |                          |                   |         |       |
|                                                               | O you have                                                                             | Corporate Social<br>No 🔿 Not sure                   | Responsibility Ra         | ating? 🕧                 |                   |         |       |
|                                                               | Environm                                                                               | ent, Health & Safe                                  | ty (EHS)                  |                          |                   |         |       |
|                                                               | Do you                                                                                 | u have a Health &<br>⊖ No                           | Safety (H&S) polic        | y in place?              |                   |         |       |

### sanofi

Cancel Save and go to Ne

# Inscription au portail des fournisseurs Coupa – Diversité 3/3

Informations non obligatoires

Par exemple, votre client pourra alors voir l'icône de diversité dans la recherche :

| Su  | ppliers matching 'coupa supplier'                                                                                                    | View More Suppliers→        |
|-----|----------------------------------------------------------------------------------------------------|-----------------------------|
| Cou | pa Supplier 1                                                                                                    |                             |
| Ac  | tive                                                                                                    |                             |
| *   | Diversity supplier. Supplier that has self-declared as diverse and provided a diversity type in their Coupa Supplier customer's SIM form. | Portal profile or through a |

#### Inscription au portail fournisseur Coupa - Catégories de produits

- <sup>19</sup> identifier votre type de secteur, vos catégories de produits et de services
- 20 Cliquez sur **<Terminer>**

| Back          |                                                | > |
|---------------|------------------------------------------------|---|
| sanofi<br>DEV | Identify Your Product Categories               |   |
|               | Industry                                       |   |
|               | Select Industry                                |   |
|               | Product and Service Categories                 |   |
|               | Select Categories                              |   |
|               | Select the top 10 UNSPSC categories you serve. |   |
|               |                                                |   |
|               |                                                |   |
|               |                                                |   |
|               | 20                                             |   |
|               |                                                |   |

### Paramètres du profil CSP – Mettre à jour votre profil 1/2

Une fois que vous avez terminé le processus d'inscription, vous êtes redirigé vers votre page de profil. Si vous avez précédemment omis de remplir votre profil, vous pouvez le faire en suivant simplement l'étape suivante :

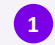

Cliquez sur **<Profile>** 

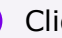

3

Cliquez sur < Mettre à jour votre profil>

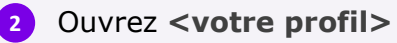

Cliquez sur <Edit profile>

| coupa supplier portal                                               | TE                                                                                                    | ST -   NOTIFICATIONS 10   HELP - | <b>@coupa</b> supplier portal                    | TEST -   NOTIFICATIONS 🚯   HELP -                                                                       |
|---------------------------------------------------------------------|----------------------------------------------------------------------------------------------------|----------------------------------|--------------------------------------------------|----------------------------------------------------------------------------------------------------|
| Home Profile Orders S                                               | ervice/Time Sheets ASN Invoices Catalogues Business Performance Source                                                                                                    | ing Add-ons Setup                | Home Profile Orders Service                      | er/Time Sheets ASN Invoices Catalogues Business Performance Sourcing Add-ons Setup                      |
| Your Profile Information Requests                                   | Performance Evaluation                                                                                                    |                                  | Your Profile Information Requests Perfo          | ormance Evaluation                                                                                      |
| Company Profile<br>Environmental, Social,<br>Governance & Diversity | Review your profile details                                                                                                    |                                  | Company Profile                                  | Nr Complete your profile to get discovered by Coupa buyers that are looking for items in your category. |
| Risk & Compliance                                                   | Your profile helps you get discovered by buyers spending billions of pounds every year.<br>Review your profile details to make sure it's up to date.<br>You can always edit, add or remove your information in your profile at any time. |                                  | Environmental, Social,<br>Governance & Diversity | eBuy DEV requires additional information to conduct business with you Start Cetting Paid                |
| Pinancial Performance                                               | More than one value was found for some of the information below. Select the correct information                                                                                                    | n to save to your profile.       | Risk & Compliance<br>Financial Performance       |                                                                                                    |
| Quick Links                                                         | Test June                                                                                                    |                                  | Ratings & References                             | Last Updated less than a minute ago                                                                     |
| Manage payment<br>information                                       | Select one                                                                                                    | 3                                | Quick Links                                      | Profile preview   Copy profile URL   🏟 Download Profile as PDF                                          |
| Manage legal entities                                               |                                                                                                    | Skip for Now Update Profile      | Manage payment                                   |                                                                                                    |

# Paramètres du profil CSP – Mettre à jour votre profil 2/2

Sur la page suivante, vous aurez la possibilité d'ajouter un **arrière-plan** et un **logo de l'entreprise**.

5 Cliquez sur les stylos dans le coin supérieur droit pour mettre à jour l'arrière-plan et le logo

<sup>6</sup> Après avoir rempli les informations, cliquez sur le **bouton** <Save changes>.

| <b>coupa</b> supplier portal                     |                                                                                                    |                    |                      | TEST V NOTIFIC/  | ATIONS 10   HELP - | * Company Name  | Doing Business As 🥡 | Is Ultimate Parent               |
|--------------------------------------------------|----------------------------------------------------------------------------------------------------|--------------------|----------------------|------------------|--------------------|-----------------|---------------------|----------------------------------|
| lome Profile Orders                              | Service/Time Sheets ASN Ir                                                                                                    | nvoices Catalogues | Business Performance | Sourcing Add-ons | Setup              | Test June       |                     | ● Yes ○ No                       |
| our Profile Information Requests                 | Performance Evaluation                                                                                                    |                    |                      |                  |                    |                 |                     |                                  |
| Company Profile                                  | Company Profil                                                                                                    | le                 |                      |                  |                    | Primary Address |                     |                                  |
| Environmental, Social,<br>Governance & Diversity |                                                                                                    |                    |                      |                  | 5                  | Address line    | Address line 2      | City                             |
| Risk & Compliance                                |                                                                                                    |                    |                      |                  | · ·                | Street Island   |                     | Canary                           |
| Financial Performance                            |                                                                                                    |                    |                      |                  |                    | State           | Postcode            | Country/Region                   |
| Ratings & References                             |                                                                                                    |                    |                      |                  |                    |                 | 123                 | Spain - Canary Islands           |
| Quick Links                                      |                                                                                                    |                    |                      | <b>Y</b>         |                    |                 |                     |                                  |
| Manage payment<br>information                    |                                                                                                    |                    |                      |                  | 1                  |                 |                     | 🔂 Add anothe                     |
|                                                  |                                                                                                    |                    |                      |                  |                    | About 🗿         |                     |                                  |
|                                                  | Company Profile                                                                                                    | e                  |                      |                  |                    | About 🕖         |                     |                                  |
|                                                  | 1 3                                                                                                    |                    |                      | 10               |                    |                 |                     |                                  |
|                                                  | A                                                                                                    |                    |                      |                  | /                  |                 |                     |                                  |
|                                                  |                                                                                                    |                    | AV 1                 | <b>×</b>         |                    |                 | Ca                  | ancel Save and go to Next Save c |
|                                                  |                                                                                                    |                    |                      |                  |                    |                 |                     |                                  |
|                                                  |                                                                                                    |                    |                      |                  |                    |                 |                     |                                  |
|                                                  | and the second second s |                    | N                    | 그는 전 전 백양권       |                    |                 |                     |                                  |
|                                                  |                                                                                                    |                    |                      |                  |                    |                 |                     |                                  |

# Paramètres du profil CSP - Profil public

Dans le CSP, vous avez un profil **public** qui est visible dans l'annuaire du portail fournisseur Coupa et qui permet aux clients potentiels de trouver votre profil. Avoir un profil complet donne à vos clients les informations dont ils ont besoin pour déterminer s'ils souhaitent faire des affaires avec votre organisation.

Pour accéder à votre profil, rendez-vous sur la page <Profile> - < Your Profile > et cliquez sur <Profile preview>:

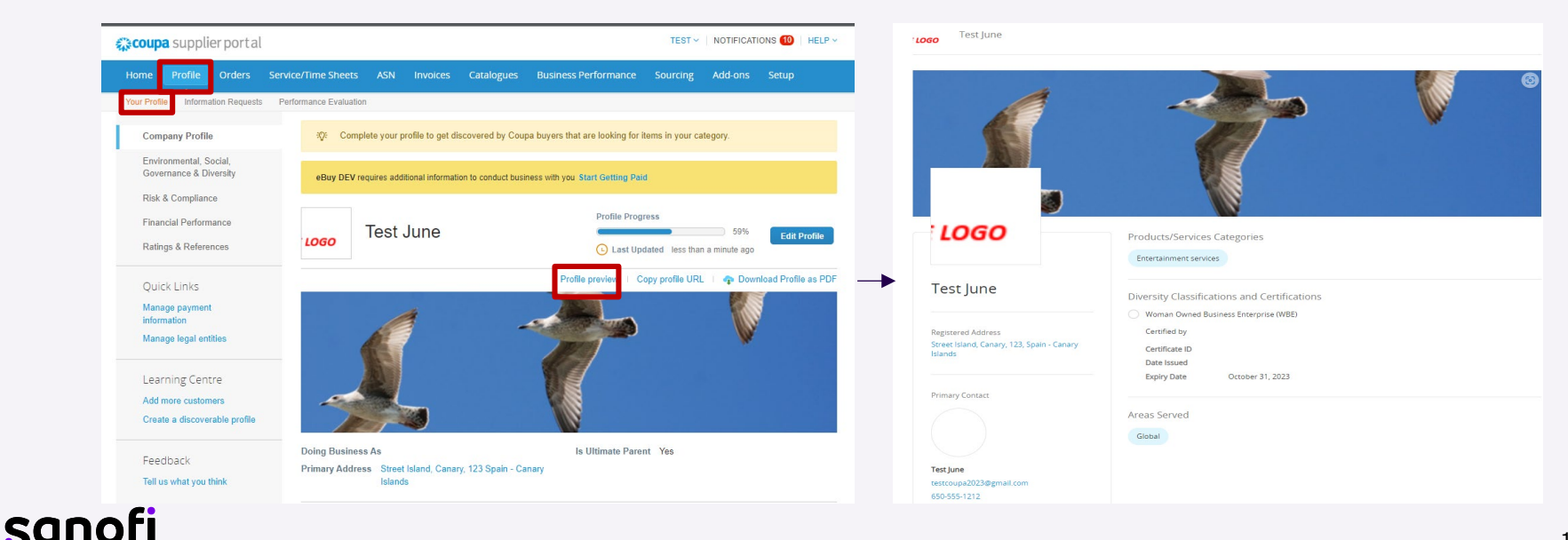

# Paramètres du profil CSP - Configuration de la facturation électronique

Si vous avez ajouté votre adresse de paiement lors de l'inscription, vous n'aurez peut -être pas besoin de visiter cette page. Si vous avez des mises à jour à faire ou des adresses supplémentaires, vous pouvez effectuer les modifications dans l'onglet **Configuration** :

- Cliquez sur Ajouter une entité juridique et remplissez les champs du nom et du pays de l' entité juridique pour ajouter une nouvelle adresse.
- Cliquez sur le bouton **bleu** Actions pour modifier une adresse existante.

| Home Pro          | ofile Ord  | ers Service/Time Sheet | ts ASN                    | Invoices Catal  | ogs Business Per | formance  | Sourcing | Add-ons   | Setup                                          |
|-------------------|------------|------------------------|---------------------------|-----------------|------------------|-----------|----------|-----------|------------------------------------------------|
| Admin Custo       | omer Setup |                        |                           |                 |                  |           |          |           |                                                |
| Admin Le          | gal Entity | Setup                  |                           |                 |                  |           |          |           | Add Legal Entity                               |
| Users             |            | Legal Entity           |                           |                 |                  |           |          |           |                                                |
| Merge Requests    |            | Test June              |                           |                 |                  |           |          |           | Actions -                                      |
| Merge Suggestio   | ns         | Invoice From           | Remit-To Acco             | unts            | Locations        | TAX IDs   |          | Customers | Manage Legal Entity<br>Manage Remit-To Accourt |
| Requests to Join  |            | Avenue Quebec          | Bank Account              | 1 customer      | Avenue Quebec    | 999999999 | 9        | eBuy DEV  | Deactivate Legal Entity                        |
| Legal Entity Setu | p          | 12345                  | Beneficiary               | Test June       | 12345            |           |          |           |                                                |
| Fiscal Represent  | atives     | Canada                 | Name<br>SWIFT/BIC<br>Code | *****EF12       | Canada           |           |          |           |                                                |
| Remit-To          |            |                        | Remit-To                  | Avenue Quebec   |                  |           |          |           |                                                |
| Terms of Use      |            |                        | Address                   | Quebec<br>12345 |                  |           |          |           |                                                |
| Additional CaaS   |            |                        |                           | Active          |                  |           |          |           |                                                |
| Information       |            |                        |                           |                 |                  |           |          |           |                                                |
| Early Payments    | <b>~</b>   | 4                      |                           |                 |                  |           |          |           | •                                              |

# Paramètres du profil CSP - Entité juridique 2/3

4 Remplissez les informations obligatoires : **Nom de** l'entité juridique et **pays/région** 

5 Après avoir rempli les informations, cliquez sur **<Continue>** 

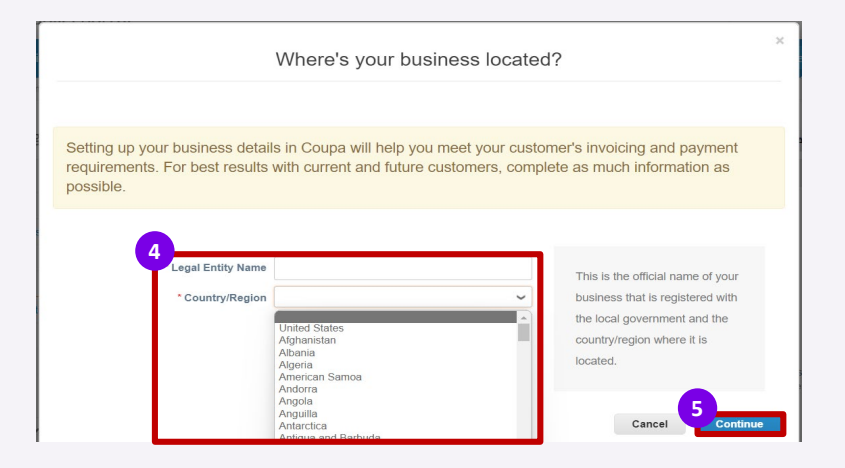

# Paramètres du profil CSP - Entité juridique 3/3

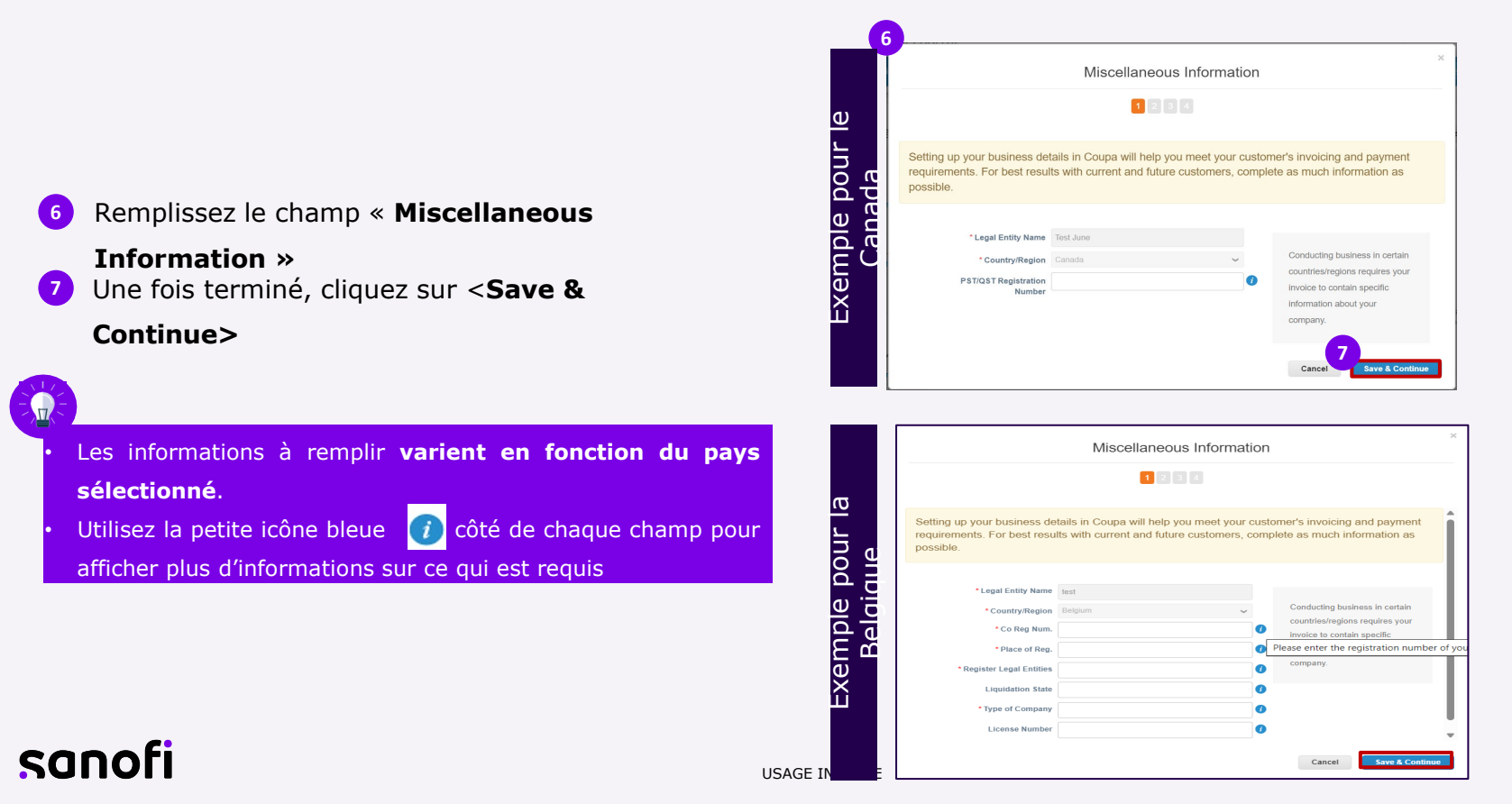

# Paramètres du profil CSP – Formulaire de facture

- 8 Ensuite, remplissez les détails de votre adresse «Invoice From»
- Si vos adresses de paiement et d'expédition sont différentes, veuillez décocher les cases correspondantes et saisir les informations nécessaires

Une fois terminé, cliquez sur <Save & Continue>

Si vous avez plus d'une adresse pour Facturer de, Envoyer à ou Envoyer de, vous pouvez les ajouter dans l'onglet « Configuration » du portail en cliquant sur le bouton « Ajouter une entité juridique ».

| All                                                  |                                                                                                    |                                                                                              |
|------------------------------------------------------|----------------------------------------------------------------------------------------------------|----------------------------------------------------------------------------------------------|
| eBuy DEV                                             |                                                                                                    |                                                                                              |
| What ad s do you invoi                               | ce from?                                                                                                    |                                                                                              |
| * Address Line 1<br>Address Line 2                   |                                                                                                    | REQUIRED FOR                                                                                 |
| * City<br>State<br>* Postal Code                     | Select an Option  v                                                                                                    | Enter the registered address of<br>your legal entity. This is the<br>same location where you |
|                                                      |                                                                                                    |                                                                                              |
| What is your Tax ID? 🕜                               | 🛛 Use this address for Remit-To 🕜<br>🕎 Use this for Ship From address 🜒                                                                                    | documents.                                                                                   |
| What is your Tax ID? 7                               | Use this address for Remit-To                                                                                                    | documents.                                                                                   |
| What is your Tax ID?<br>Country/Region<br>* VAT ID   | Use this address for Remit-To<br>Use this for Ship From address<br>Canada<br>I don't have a VAT/GST Number                                                 | documents.                                                                                   |
| What is your Tax ID?  Country/Region *VAT ID         | Use this address for Remit-To  Use this for Ship From address  Use this for Ship From address  Canada  I don't have a VAT/GST Number Add additional Tax ID | documents.                                                                                   |
| What is your Tax ID? ?<br>Country/Region<br>* VAT ID | Use this address for Remit-To Use this for Ship From address Canada Canada I don't have a VAT/GST Number Add additional Tax ID                             | documents.                                                                                   |

nscription au

Profil CSP Paramètres

Cancel

# Paramètres du profil CSP – Informations bancaires

- 11 Choisissez votre type de **paiement** dans le coin supérieur gauche de la page. Pour l'option Compte bancaire, veuillez renseigner autant d' informations que possible.
  - Toutes les informations fournies ici seront utilisées pour remplir automatiquement toutes vos futures factures.
  - Vous pouvez modifier les informations à tout moment ultérieurement depuis Configuration - Configuration de l'entité juridique et cliquez sur le bouton <Actions> à côté de celle que vous souhaitez modifier.

Cliquez sur Enregistrer et continuer au bas de la page

Les informations bancaires fournies ici sont utilisées exclusivement pour générer la facture. Pour le paiement réel, le processus actuel reste en place.

| 1                                                   | Where do you want to rece        | ive payment? |
|-----------------------------------------------------|----------------------------------|--------------|
|                                                     | 1234                             |              |
| Payment Type Bank Accor<br>What are your Bank Accor | unt 🗸 刘                          | Í            |
| Bank Account<br>Country/Region:                     | Canada                           | ~            |
| Bank Account Currency:                              | CAD                              | ~            |
| Beneficiary Name:                                   | Test June                        |              |
| Bank Name:                                          |                                  |              |
| Account Number:                                     |                                  | 0            |
| Confirm Account<br>Number:                          |                                  |              |
| Transit/Institution<br>Number:                      |                                  | 0            |
| SWIFT/BIC Code:                                     |                                  | 0            |
|                                                     | My bank does not have a BIC code | _            |
| Branch Code:                                        |                                  |              |
| Bank Account Type:                                  | Business                         | ~            |
| Supporting Documents                                | Choose Files No file chosen      |              |
| What is your Bank's Bran                            | ch Address?                      |              |
| Address Line 1:                                     |                                  |              |
| Address Line 2:                                     |                                  | _            |
| City:                                               |                                  | -            |
| State:                                              | Select an Option                 |              |
| Postal Code:                                        |                                  |              |
|                                                     |                                  |              |

### Paramètres du profil CSP – Remit-To 1/7

Ensuite, vous avez la possibilité de remplir les coordonnées du destinataire.

Une nouvelle page s'ouvre « Où voulez - vous recevoir le paiement ? ». Si vous souhaitez :

- Ajoutez une nouvelle adresse de paiement, cliquez sur < Add Remit-to>
- Modifiez la version existante, cliquez sur < Manage>
- Désactivez l'existant, cliquez sur < Désactiver l'entité juridique >

| HIELEN HEZE                                                                       | Where do you want                                     | to receive payment?                  | ×                  |
|-----------------------------------------------------------------------------------|-------------------------------------------------------|--------------------------------------|--------------------|
|                                                                                   | 1 2                                                   | 4                                    |                    |
| Remit-To locations let your o<br>add more locations, otherwis<br>Remit-To Account | ustomers know where to send payment<br>se click Next. | for their invoices. Click Add Remit- | To to Add Remit-To |
| Bank Account<br>Test June                                                         | Avenue Quebec<br>Quebec<br>12345<br>Canada            | Active                               | Manage             |
|                                                                                   |                                                       | Deactivate Legal Entit               | y Cancel Next      |

# Paramètres du profil CSP – Remit-To 2/7

#### Ajouter un paiement à

- 13 Pour ajouter une adresse de paiement, cliquez sur **Add Remit-to**>
- Choisissez l' entité juridique à laquelle vous souhaitezattribuer une adresse de paiement
- 15 Cliquez sur **<Next**>

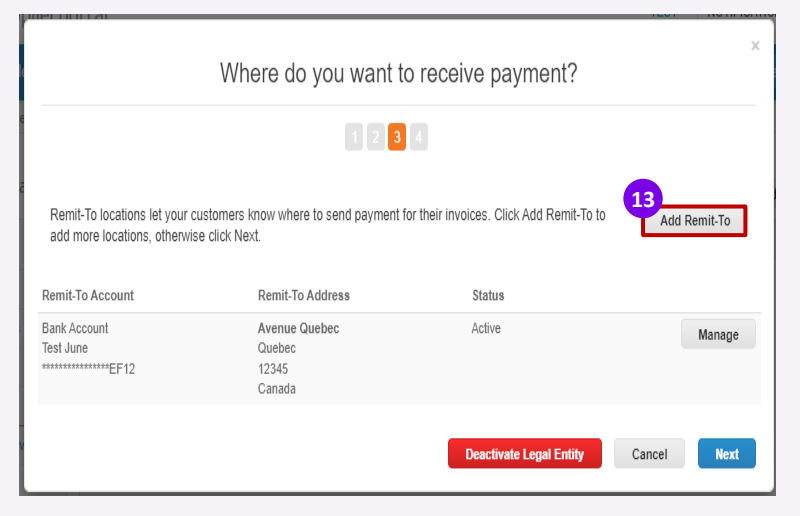

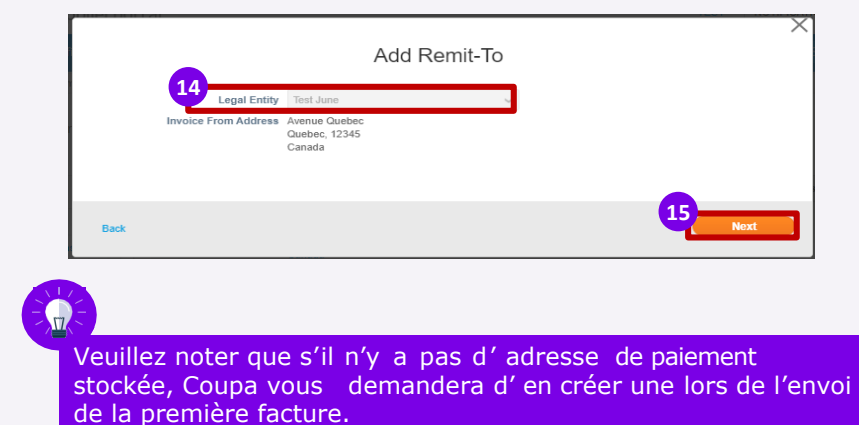

Une fois l'adresse sélectionnée/saisie, vous pouvez commencer à soumettre des factures.

# Paramètres du profil CSP – Remit-To 3/7

#### Ajouter un paiement à

- 16 Choisissez le type de paiement **<Bank Account>** Remplissez les informations concernant votre compte bancaire :
- 17 Le numéro de **compte**

sanofi

- Le numéro d'acheminement ACH
- Le numéro d'acheminement du virement est nécessaire pour recevoir des fonds via un virement bancaire américain
- Le code SWIFT/BIC est nécessaire pour recevoir des fonds à l'international
- Veuillez télécharger les documents justificatifs : un chèque annulé, un relevé bancaire ou une lettre de votre
- société pour montrer la propriété du compte

Veuillez noter que les coordonnées bancaires demandées peuvent varier selon votre pays/région.

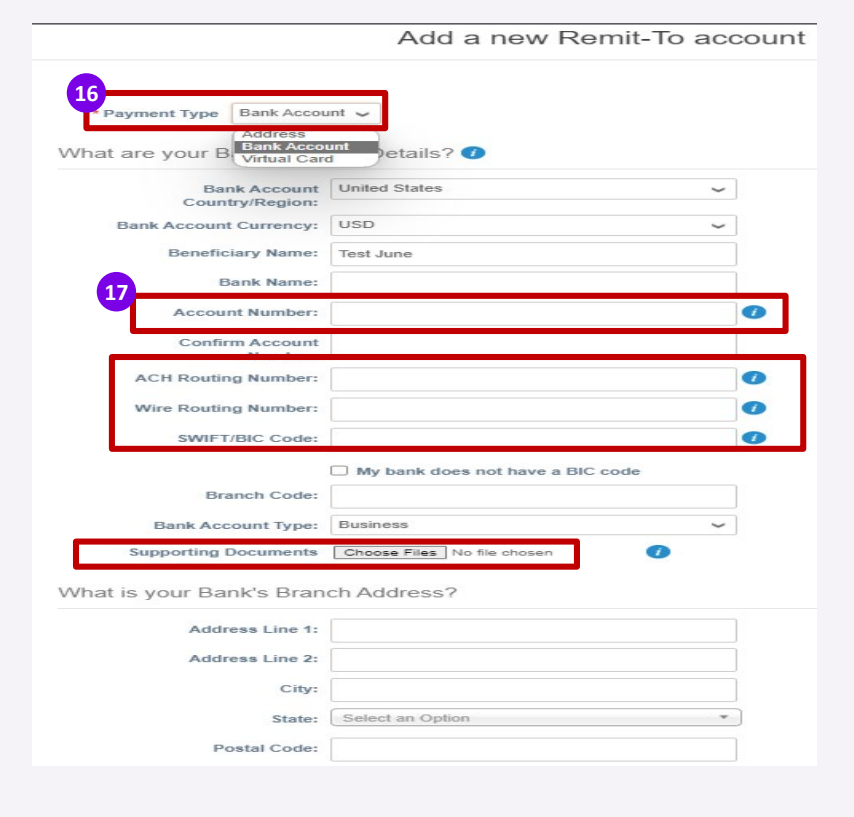

# Paramètres du profil CSP – Remit-To 4/7

Ajouter un paiement à

#### Ajoutez vos informations de paiement (facultatif)

- L'adresse de paiement : vous pouvez choisir une adresse enregistrée ou ajouter une nouvelle adresse
- Si vous recevez des paiements vers un lieu différent de celui où votre entreprise est enregistrée, ajoutez l'adresse ici.
- Le code d'intégration de paiement est utilisé pour relier votre adresse de paiement CSP à l'adresse correspondante dans votre ERP
- Le contact de paiement : remplissez le contact et le numéro d'identification fiscale
- 9 Sélectionnez le client qui peut utiliser le compte
- Cliquez sur **<Save & Continue>**

| Saved Addresses            | Select 🗸                                                                                                    |
|----------------------------|----------------------------------------------------------------------------------------------------|
| O New Address              | Recommended                                                                                                    |
|                            | If you receive payments to a<br>different location to where your<br>business is registered, add the<br>address here. |
| What is your Remit-To Inte | egration Code? (optional) 🕧                                                                                          |
| Code                       |                                                                                                    |
| Who is your Remit-To Cor   | tact? (optional)                                                                                                    |
| First Name                 |                                                                                                    |
| Last Name                  |                                                                                                    |
|                            | Phone Type Country Code Phone Number                                                                                 |
| Contact Number             |                                                                                                    |
|                            | Country/Region Tax ID                                                                                                |
| Tax IL                     | · · · · · · · · · · · · · · · · · · ·                                                                                |
| Web Site                   |                                                                                                    |
|                            |                                                                                                    |
| Which customers can use    | this account?                                                                                                    |
| All                        |                                                                                                    |
| eBuy DEV                   |                                                                                                    |
|                            |                                                                                                    |

# Paramètres du profil CSP – Remit-To 5/7

#### Ajouter un paiement à

Sur la page suivante, vous serez en mesure de gérer ou d'ajouter une nouvelle mission en fonction de vos besoins

#### 21 Cliquez sur **<Next>**

22 Cliquez sur **<Done>** 

| Add a new Ren                                                  | nit-To account                                                                                                    |                                                                                                    |
|----------------------------------------------------------------|----------------------------------------------------------------------------------------------------|----------------------------------------------------------------------------------------------------|
| ustomers know where to send payment i                          | for their invoices. Click Add Remit-To to                                                                                                    | Add Remit-To                                                                                                    |
| e CIICK Next.<br>Remit-To Address                              | Status                                                                                                    |                                                                                                    |
| Street New York<br>New Yorl<br>VI<br>12345678<br>United States | Active                                                                                                    | Manage                                                                                                    |
| Street New York<br>New Yorl<br>VI<br>12345678<br>United States | Active                                                                                                    | Manage                                                                                                    |
|                                                                | Add a new Ren<br>ustomers know where to send payment to<br>the click Next.<br>Remit-To Address<br>Remit-To Address<br>Street New York<br>VI<br>12345678<br>United States<br>VI<br>12345678<br>United States | Add a new Remit-To account         ustomers know where to send payment for their invoices. Click Add Remit-To to the click Next.         Remit-To Address       Status         Kemit-To Address       Active         New Yori       Active         VI       12345678         United States       Active         New Yori       Active         VI       12345678         United States       Active |

|                                                                         | Add a new Remit-To account                                                                    |           |
|-------------------------------------------------------------------------|-----------------------------------------------------------------------------------------------|-----------|
| For many countries/regions inclu<br>where your legal entity is registe  | ding different shipping details on the invoice is required if they are different to Add S ed. | hip From  |
| Title<br>Street New York<br>New Yorl<br>VI<br>12345678<br>United States | Status<br>Active                                                                              | Manage    |
|                                                                         | 2<br>Deactivate Legal Entity                                                                  | 2<br>Done |

# Paramètres du profil CSP – Remit-To 6/7

- 23 Ensuite, vous recevrez un message de confirmation
  - Si vous n'avez pas rempli vos informations de paiement, il vous sera demandé de le faire à nouveau, sinon vous devrez les lui envoyer via un autre canal

|                                           | Setup Complete                                                                  |
|-------------------------------------------|---------------------------------------------------------------------------------|
|                                           |                                                                                 |
|                                           |                                                                                 |
|                                           | Congratulations!                                                                |
|                                           | This legal entity can now be used on new invoices.                              |
| To get paid - Most<br>providing it on the | customers require that you send them this payment info in <b>in addition to</b> |
| Click on the Profile                      | Tab to see if your customer has a form that collects payment information.       |

# Paramètres du profil CSP – Remit-To 7/7

Si vous avez omis d'ajouter le destinataire lors de l'inscription au CSP, vous aurez également la possibilité de l'ajouter ultérieurement.

- 1 Dans l'onglet Configuration => onglet Admin, il est possible de remplir les adresses de paiement.
- 2 Allez à l'onglet « Remit-To »

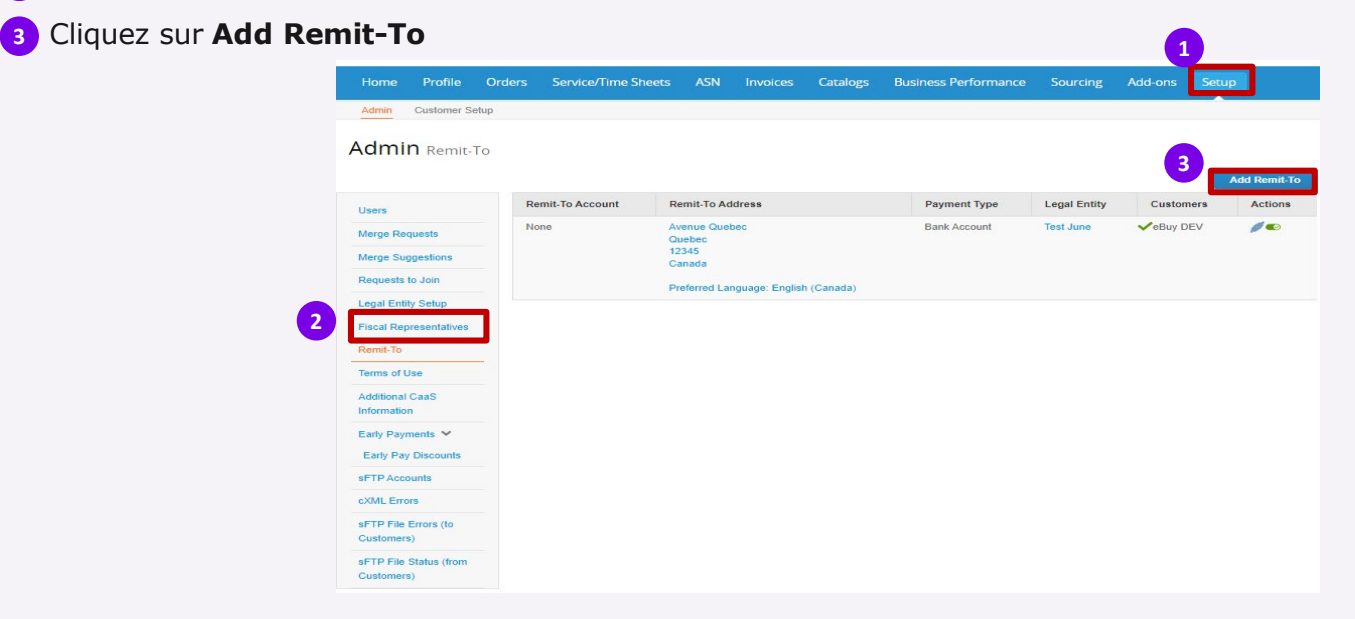

## Paramètres du profil CSP – Expédition 1/3

24 Ensuite, la dernière page apparaît, <**Où expédiez-vous les marchandises ? >** Une nouvelle page s'ouvre « Où voulez -vous recevoir le paiement ? ». Si vous souhaitez :

- Ajoutez une nouvelle expédition de marchandises, cliquez sur < Add Ship From>
- Modifiez la version existante, cliquez sur < Manage>
- Désactivez l'entité existante, cliquez sur < Désactiver l'entité juridique >

| g <sup>an</sup> 1 - 1 - 1 - 1 - 1 - 2 - 1                     | Where do you ship goods from?                                                 | ×                              |
|---------------------------------------------------------------|-------------------------------------------------------------------------------|--------------------------------|
|                                                               | 1 2 3 4                                                                       |                                |
| For many countries/regions in where your legal entity is regi | cluding different shipping details on the invoice is required if they stered. | are different to Add Ship From |
| Avenue Quebec<br>Quebec<br>12345<br>Canada                    | Active                                                                        | Manage                         |
|                                                               |                                                                               | Deactivate Legal Entity Done   |

### Paramètres du profil CSP – Expédition 2/3

- Si vous cliquez sur < Add Ship From>, la page suivante apparaîtra où vous devrez ajouter l'adresse physique à partir de laquelle vos marchandises sont expédiées. Il peut s'agir d'un entrepôt.
  - Les champs marqués d'un astérisque sont obligatoires
- <sup>26</sup> Cliquez sur <**Continue**> une fois que vous avez terminé ou sur <**Cancel**> si vous avez changé d'avis

| What is your S    | hip From Add                                                                                                    | ress?            |   | - ( | 25                                       |
|-------------------|----------------------------------------------------------------------------------------------------|------------------|---|-----|------------------------------------------|
|                   | Address Line 1                                                                                                    |                  |   |     |                                          |
|                   | Address Line 2                                                                                                    |                  |   | 1   | What is the physical address             |
|                   | * City                                                                                                    |                  |   | 1   | that your goods are shipped              |
|                   | State                                                                                                    | Select an Option |   | -   | from? This can be a warehouse<br>address |
|                   | • Postal Code                                                                                                    |                  |   |     |                                          |
| *0                | Country/Region                                                                                                    |                  |   | -   |                                          |
|                   |                                                                                                    |                  |   |     |                                          |
| What is your R    | emit-To Integ                                                                                                    | minn Code 2      | - |     |                                          |
|                   |                                                                                                    | auon coue?       | 0 |     |                                          |
|                   | Code                                                                                                    | ation Code?      | 0 |     |                                          |
|                   | Code                                                                                                    | ation Code?      | 0 |     |                                          |
| Show fewer fields | Code                                                                                                    | alion Code ?     | U |     |                                          |
| Show fewer fields | Code                                                                                                    | allon Code ?     | U |     |                                          |
| Show fewer fields | Code (                                                                                                    |                  | 0 |     |                                          |
| Show fewer fields | Code (<br>ation                                                                                                    |                  | 0 |     |                                          |
| Show fewer fields | Code [                                                                                                    |                  | 0 |     |                                          |
| Show fewer fields | Code<br>ation<br>First Name<br>Last Name<br>Email                                                                          |                  | • |     |                                          |
| Show fewer fields | Code<br>ation<br>First Name<br>Last Name<br>Email<br>Work Phone                                                            |                  |   |     |                                          |
| Show fewer fields | Code<br>sation<br>First Name<br>Last Name<br>Email<br>Work Phone<br>Mobilie Phone                                          |                  |   |     |                                          |
| Show fewer fields | Code  <br>ation<br>First Name  <br>Last Name  <br>Email  <br>Work Phone  <br>Mobile Phone  <br>Fax Number                  |                  |   |     |                                          |
| Show fewer fields | Code  <br>ation<br>First Name  <br>Last Name  <br>Email  <br>Work Phone  <br>Fax Number<br>Fax Number<br>Wob Site          |                  |   |     |                                          |
| Show fewer fields | Code<br>eation<br>First Name<br>Last Name<br>Email<br>Work Phone<br>Mobile Phone<br>Fax Number<br>Wob Site                 |                  |   |     |                                          |
| Show fewer fields | Code<br>Intition<br>First Name<br>Last Name<br>Email<br>Work Phone<br>Mobile Phone<br>Yas Number<br>Wab Site               | nt to see this   |   |     |                                          |
| Show fever fields | Code<br>ation<br>First Name<br>Last Name<br>Email<br>Work Phone<br>Mobile Phone<br>Fax Number<br>Web Site<br>ers do you wo | nt to see this   |   |     |                                          |

# Paramètres du profil CSP – Expédition 3/3

- 27 Une fois que vous avez cliqué sur < Done>, vous êtes redirigé à nouveau sur la page < Where do you Ship Goods from ?> où vous verrez la liste des adresses précédemment ajoutées.
  - Vous pouvez les modifier en cliquant sur < Manage> ou sur le bouton < Done> si nécessaire

|                                                                                                    | Where do you ship goods from?                                                                  |                                |
|----------------------------------------------------------------------------------------------------|------------------------------------------------------------------------------------------------|--------------------------------|
|                                                                                                    | 1 2 3 4                                                                                        |                                |
| For many countries/region where your legal entity in the second second s | ons including different shipping details on the invoice is required if they a<br>s registered. | are different to Add Ship From |
| Itle                                                                                                    | Status                                                                                         |                                |
| ANADA                                                                                                    | Active                                                                                         | Manage                         |
| 20000<br>Canada                                                                                                    |                                                                                                |                                |

# Paramètres du profil CSP

sanofi

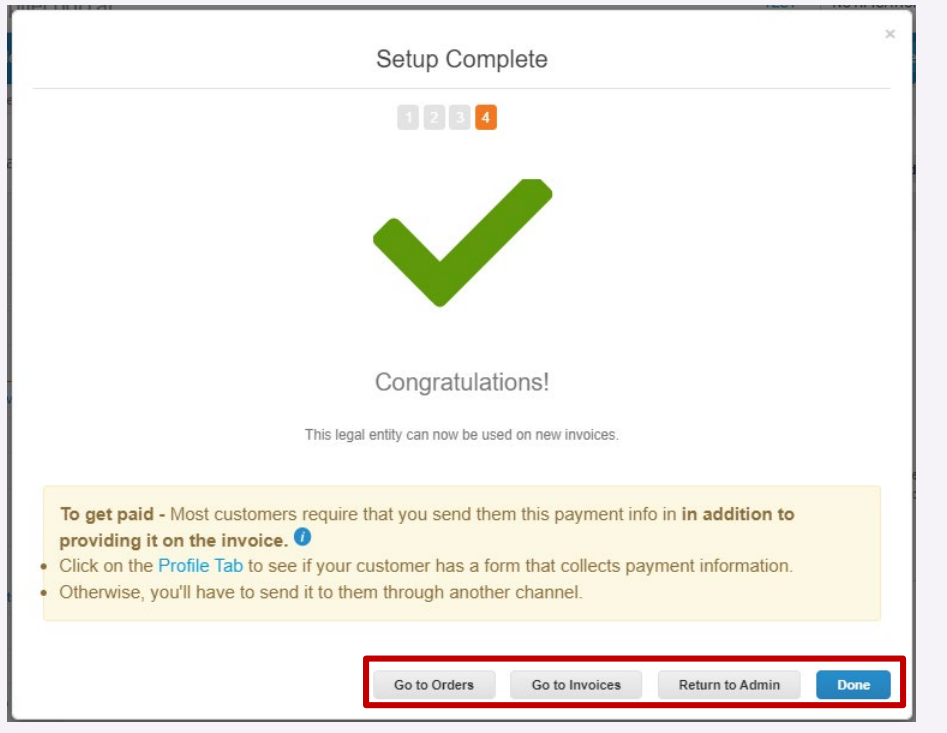

Une fois que vous avez terminé le processus de configuration de l' entité juridique, vous pouvez :

- Accédez à l'onget Orders pour voir vos PO et/ou créer des factures.
- Accédez à l'onget **Invoice** pour voir les factures précédemment soumises et leur statut.
- Revenez à l'onglet **Admin**.
- Cliquez sur **Done** pour fermer la fenêtre

29

### Gérer les notifications

Coupa initie des notifications par e-mail aux fournisseurs en fonction des mesures prises par le client.

- 1 Après vous être inscrit sur Coupa, vous verrez l'option de notifications en haut à droite de la page d'accueil.
- 2 Survolez les notifications pour afficher un aperçu ou cliquez sur **Voir toutes les notifications** pour y accéder :

| ्र<br>द्वcoupa | supplier p        | ortal      |                                             |       |          |          |                    |                                                                                                    |
|----------------|-------------------|------------|---------------------------------------------|-------|----------|----------|--------------------|----------------------------------------------------------------------------------------------------|
| Home           | Profile Or        | ders       | Service/Time Sheets                         | ASN   | Invoices | Catalogs | Business Performan | ce Update information requests S<br>You have existing information requests that have not been                                          |
| WA             | WAVE              | -K4        | 401-00102                                   | 262   | 769-     | 00102    | 262769             | updated with your current profile information. You can<br>A new order is received<br>New PO ED00014780 for €100.00 issued by eBuy DEV. |
| Pr             | ofile Progress 29 | 9% Last Up | pdated: 3 days ago   <mark>View Pr</mark> o | ofile |          |          |                    | Invoice 202308071502 for €500.00 has been disputed by eBuy DEV.                                                                        |
| Recen          | t Activity        | /          |                                             |       |          |          | View 🗸 🚺           | Announcem See All Notifications                                                                                                    |

#### Gérer les notifications

Après avoir cliqué sur <See All Notifications>, la liste apparaîtra avec toutes vos notifications.

- 3 Cliquez sur **<View**> pour filtrer la notification
- 4 Vous pouvez également définir les préférences de notification en cliquant sur le bouton **Préférences de notification**> :

| <b>€</b> ≩coup | a suppl | ierporta | l                         |            |               |                | B                    | EARINGPOINT |         | TIONS (99+)    | HELP ~ |
|----------------|---------|----------|---------------------------|------------|---------------|----------------|----------------------|-------------|---------|----------------|--------|
| Home           | Profile | Orders   | Service/Time Sheets       | ASN        | Invoices      | Catalogs       | Business Performance | Sourcing    | Add-ons | Setup          |        |
|                | otifica | tions    |                           |            |               |                |                      |             | 4 Noti  | fication Prefe | rences |
|                |         |          | Message                   |            |               |                |                      |             |         | Received       |        |
|                |         |          | New PO ED00014780 for     | €100.00 is | sued by eBuy  | DEV.           |                      |             | 0       | 08/28/23 07:14 | 4 AM   |
|                |         |          | Invoice 202308071502 for  | €500.00    | has been disp | uted by eBuy D | EV.                  |             |         | 08/25/23 03:0  | 7 PM   |
|                |         |          | Invoice Test new line for | €612.00 h  | as been appro | oved to pay by | Buy DEV.             |             | 1.0     | 08/24/23 12:44 | 4 PM   |

# Gérer les notifications

Sur la page Préférences de notification, vous avez plusieurs options :

- Définir un numéro de téléphone 5 portable
- Activez/désactivez les notifications en 6 cochant/décochant les cases en regard des options <Online>, <Email>, <SMS>

Une fois terminé, cliquez sur **Save**> 7 au bas de la page

| ⇔coup                    | Scoupa supplier portal BEARINGPOINT -   NOTIFICATIONS 🚳   HELP - |                                                                        |                            |         |          |          |                         |          |         |       |  |  |
|--------------------------|------------------------------------------------------------------|------------------------------------------------------------------------|----------------------------|---------|----------|----------|-------------------------|----------|---------|-------|--|--|
| Home                     | Profile                                                          | Orders                                                                 | Service/Time Sheets        | ASN     | Invoices | Catalogs | Business Performance    | Sourcing | Add-ons | Setup |  |  |
| My Ao                    | count                                                            | Notificat                                                              | tion Preferences           |         |          |          |                         |          |         |       |  |  |
| Settings                 |                                                                  | You will start receiving notifications when your customer enable them. |                            |         |          |          |                         |          |         |       |  |  |
| Notification             | n Preferences                                                    | _                                                                      | Email Bearingpoint.eb      | ıy+ama@ |          | Mobil    | e(SMS) +1 201-555-5555  | Veri     | fy      |       |  |  |
| Security &<br>Authentica | Two-Factor<br>ition                                              |                                                                        |                            |         |          |          | Verify number to reciev | ve SMS   |         |       |  |  |
|                          |                                                                  | Acc                                                                    | ount Access                | _       |          |          |                         |          |         |       |  |  |
|                          |                                                                  | Re                                                                     | quest to Join              |         | 🛛 Or     | lline    | 🖾 Email                 | SMS      |         |       |  |  |
|                          |                                                                  | Me                                                                     | erge Request               |         | 🔄 Or     | lline    | Email                   | SMS      |         |       |  |  |
|                          |                                                                  | Anr                                                                    | nouncements                |         |          |          |                         |          |         |       |  |  |
|                          |                                                                  | Ne                                                                     | w Customer Announcemen     | t       | 🖾 Or     | lline    | 🗆 Email                 | SMS      |         |       |  |  |
|                          |                                                                  | Bus                                                                    | siness Performar           | ice     |          |          |                         |          |         |       |  |  |
|                          |                                                                  | Bu                                                                     | siness Performance Role G  | ranted  | 🖬 Or     | lline    | 🗆 Email                 | SMS      |         |       |  |  |
|                          |                                                                  |                                                                        | alogs                      |         |          |          |                         |          |         |       |  |  |
|                          |                                                                  | Ar                                                                     | new comment is received    |         | 🖬 Or     | Iline    | 🖬 Email                 | SMS      |         |       |  |  |
|                          |                                                                  | Ac                                                                     | catalog is approved        |         | Or       | Iline    | 🗆 Email                 | SMS      |         |       |  |  |
|                          |                                                                  | Ac                                                                     | catalog is rejected        |         | 🗆 Or     | line     | 🗆 Email                 | SMS      |         |       |  |  |
|                          |                                                                  | Ac                                                                     | catalog is about to expire |         | 🗆 Or     | lline    | Email                   | SMS      |         |       |  |  |

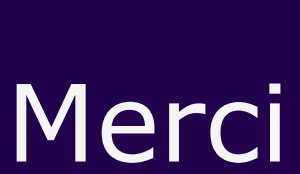

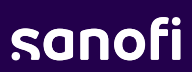